## Link Manually Entered Accounts Personal Financial Website

This guide demonstrates how to connect your manually entered facts. You will go through this process on an account basis. There are many benefits to connecting your accounts, the most important being able to have up-to-date access to account balances and information. To begin, log in to your Personal Financial Website.

1. On your Home page, locate the Accounts tile on the left. Click on any section to expand. Any manually entered facts will have a **Link Account** button.

| Knowledge     Home     Organi       Welcome     Frank and Joann | izer Goals Spending I        | nvestments Vault Reports My Ad       | visor 🔒                          |                                           | Help Settings Sign Ou |
|-----------------------------------------------------------------|------------------------------|--------------------------------------|----------------------------------|-------------------------------------------|-----------------------|
| Accounts + Add Account                                          | View All                     | Net Worth \$2,061,768<br>as of today | ٢                                | Investments<br>\$1,824,456<br>as of today | Ø                     |
| ④ Cash<br>Cash / Emergency Fund                                 | \$79,568                     | • \$4,821<br>this month              | * \$102,336         year to date |                                           |                       |
| Link Account                                                    | 6 years ago                  | My Goals                             | View All                         |                                           |                       |
| Card<br>eMoney Advisor Source (EMA) - Client Accu               | -\$1,275<br>ess 2 months ago | today.                               | nt                               |                                           | How am I doing today? |

2. After clicking Link Account, you will be prompted to search for and identify the appropriate financial institution related to that specific account. Search for **Name** or **Website Address**.

| Go back to Home<br>Link Account                                                                       |                                                                                                    |                    |  |
|----------------------------------------------------------------------------------------------------|----------------------------------------------------------------------------------------------------|--------------------|--|
|                                                                                                    | Select Your Account                                                                                                    |                    |  |
| Existing Account Data Account Name Card Balance (as of 091304 at 12:20 PM) (\$1.275) Type Credit Card | Enter Your Institution's Name or Website Address<br>eMoney Advisor Source (EMA) - Client Access                                                                                                    |                    |  |
|                                                                                                    | We have pre-filled the search form with an institution based on your manual<br>account data. If this institution is incorrect, or does not return any results, you<br>may alter or replace it as needed |                    |  |
|                                                                                                    | Search Results (1 result found)                                                                                                    | Sort By: Popular 🕶 |  |
|                                                                                                    | eMoney Advisor Source (EMA) - Client Access                                                                                                    | emaplan.com        |  |

If you previously entered an Institution Name within your Organizer for an account, the application will pre-populate search results based on what you entered.

## Link Manually Entered Accounts Personal Financial Website

- 3. After selecting the right institution, you will enter your credentials to establish the connection. The institution may prompt for additional verification, such as security questions or 2-Factor Authentication.
- 4. Once the link is established, you will see a list of accounts that you can link to your site. Click the account that matches and then click Continue.

| © Go back to Home<br>Link Account                                                                                                    |                                                                                                    |                            |                                   |                                 |  |  |
|----------------------------------------------------------------------------------------------------|----------------------------------------------------------------------------------------------------|----------------------------|-----------------------------------|---------------------------------|--|--|
|                                                                                                    |                                                                                                    | Tind Institution Select    | 2 3<br>:Your Account Link Account |                                 |  |  |
| Existing Account Data                                                                                                    | Select                                                                                                    | Account                    |                                   |                                 |  |  |
| Account Name<br>Card<br>Balance (as of 08/13/24 at 12:20 PM)<br>(\$1,275)<br>Tone                                                            | You've successfully linked eMoney Advisor Source (EMA) - Client Access. Please select the account below that best matches your existing account to continue. |                            |                                   |                                 |  |  |
| Credit Card                                                                                                    |                                                                                                    | Account                    | Туре                              | Balance                         |  |  |
|                                                                                                    | 0                                                                                                    | ******Card                 | Credit Card                       | -\$1,275 Jun 13, 2024 12:24 PM  |  |  |
| Selected Institution                                                                                                    | 0                                                                                                    | Easy 123 Checking          | Checking                          | \$54,568 Jun 13, 2024 12:24 PM  |  |  |
| eMoney Advisor Source<br>(EMA) - Client Access<br>wealth.emaplan.com                                                                         | 0                                                                                                    | Orion Investments (**9174) | Taxable Investment                | \$320,249 Jun 13, 2024 12:24 PM |  |  |
| Have another online login to eMoney Advisor Source (EMA) - Client Access? Add another eMoney Advisor Source (EMA) - Client Access login now. |                                                                                                    |                            |                                   |                                 |  |  |
|                                                                                                    | Previous                                                                                                    | 5                          |                                   | Cont                            |  |  |

5. You will then be asked to Confirm your account selection by clicking Link Account.

| Go back to Home                                                           |                                                                                                    |                                       |                                |  |  |
|---------------------------------------------------------------------------|----------------------------------------------------------------------------------------------------|---------------------------------------|--------------------------------|--|--|
|                                                                           | Find I                                                                                                    | 1 2<br>nstitution Select Your Account | 3<br>Link Account              |  |  |
| Existing Account Data                                                     | Confirm Acco                                                                                                    | punt                                  |                                |  |  |
| Account Name<br>Card<br>Balance (as of 08/13/24 at 12:20 PM)<br>(\$1,275) | Please confirm your account selection. Remember that the existing account data may be out of date or formatted differently from the updated account data more recently imported from your institution. |                                       |                                |  |  |
| Type<br>Credit Card                                                       |                                                                                                    | Existing Account                      | Online Account                 |  |  |
|                                                                           | Account                                                                                                    | *****************Card                 | ************Card               |  |  |
| Selected Institution                                                      | Туре                                                                                                    | Credit Card                           | Credit Card                    |  |  |
|                                                                           | Balance                                                                                                    | (\$1,275) 06/13/24 at 12:20 PM        | -\$1,275 Jun 13, 2024 12:24 PM |  |  |
| (EMA) - Client Access<br>wealth.emaplan.com                               | Previous                                                                                                    |                                       | Link Account                   |  |  |

## Link Manually Entered Accounts Personal Financial Website

6. You'll receive a confirmation when the account is linked.

| G Go b<br>Link | ack to Home<br>Account                                                                |                          |                          |                   |          |
|----------------|---------------------------------------------------------------------------------------|--------------------------|--------------------------|-------------------|----------|
|                |                                                                                       | 1<br>Find Institution    | 2<br>Select Your Account | 3<br>Link Account |          |
|                | • Your account is now linked.<br>All of your accounts are now Online. Click "Done" to | return to the Home Page. |                          |                   |          |
| Done           | ]                                                                                     |                          |                          |                   | Continue |